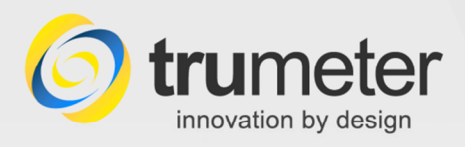

# trumeter

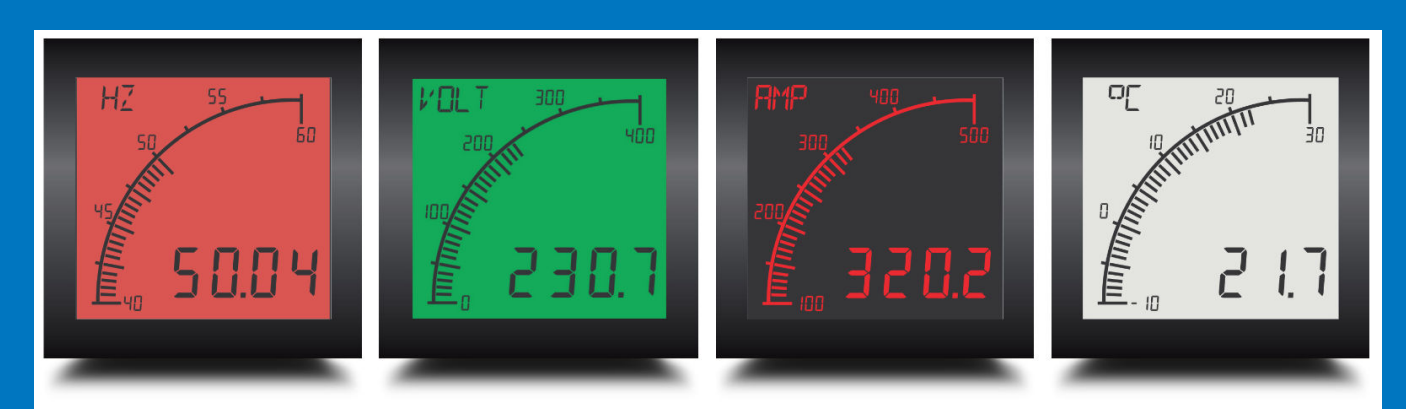

## **APM Configurator Installation Guide**

|                               | Trumeter Voltmeter         | APM Configurator                   |                     |                     |              |
|-------------------------------|----------------------------|------------------------------------|---------------------|---------------------|--------------|
| File APM About                |                            | Output 1 Octover 1 Development     | Deserved            |                     |              |
| Input Signal<br>Display Range | Display Scalar             | Output 2 Backlight                 | ( Response          |                     |              |
| Auto ranging     Eixed        | None     User              | <ul> <li>Digital Output</li> </ul> |                     | Output 1            |              |
| Min 0 Max 600                 | Scale 1 Offset 0           | 4 to 20mA 4 mA                     | Current occurs at   | 200                 | Volts        |
| Display Peak Bar              | Display Zero               | 0 to 20mA 20mA                     | A Current occurs at | 400                 | Volts        |
|                               | Display Zero if below this | Switch Output                      | ) On                | When the display    | red value is |
|                               | threshold value 0 Volts    |                                    | Off Off             | Above               | 360          |
|                               |                            | Change Backlight                   | Off                 | Between             | 000          |
|                               |                            | Flash                              | Red                 | O Outside           |              |
|                               |                            | Steady                             | Green               |                     |              |
|                               |                            |                                    | White               | Hysterisis (of full | scale)       |
| Displayed Message             |                            | Show Message                       |                     | 0%                  | 50%          |
| onopia) ou mocougo            |                            | OP                                 | 1                   | 1%                  |              |
| Default Display Message       | VOLT                       | NOTE For Backlight and             | Messages Output     | 2 has priority over | Output 1     |
| / Statusisconnaste            |                            |                                    |                     | ,                   |              |
| a statusisconnecte            |                            |                                    |                     |                     |              |
|                               |                            |                                    |                     |                     |              |
|                               |                            |                                    |                     |                     |              |
|                               |                            |                                    |                     |                     |              |
|                               |                            |                                    |                     |                     |              |
|                               |                            |                                    |                     |                     | -            |
|                               |                            |                                    |                     |                     |              |
|                               |                            |                                    |                     |                     |              |

Go to www.truAPM.com for further information

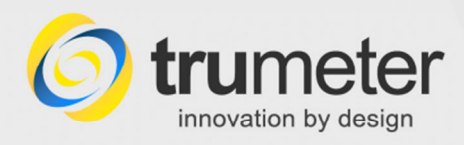

Revised / Reprinted September 2014 Manual Issue no. 1.04 (draft) **NOT FOR RELEASE** 

Copyright © 2013-2014 Trumeter Technologies Ltd. All rights reserved.

Trumeter Technologies Ltd owns the copyright to this Manual. You may not reproduce or distribute any part of this publication in any form or by any means, electronic or mechanical, including photocopying, recording or any other information storage or retrieval system, without prior permission in writing from Trumeter Technologies Ltd.

General Sales and Service contact information:

| UK / Europe officeNortiTrumeter Technologies LtdTrumTrumeter House702Europa Business ParkDeerBarcroft Street,FL 3Bury, BL9 5BTTel:United KingdomEmail:Email: sales.uk@trumeter.comsales | th America Office<br>meter Company Inc. (USA)<br>S. Military Trail<br>erfield Beach, Florida<br>33442, USA<br>+1 954 725 6699<br>ail:<br>es.usa@trumeter.com | Asia Pacific Distributor<br>Innovative Design<br>Technologies Sdn. Bhd<br>Lot 5881, Lorong Iks Bukit<br>Minyak 1<br>Taman Perindustrian Iks,<br>14000 Bukit Tengah<br>Penang, Malaysia<br>Web: <u>www.idtworld.com</u><br>Tel: + 604 5015700<br>Email: info@idtworld.com |
|----------------------------------------------------------------------------------------------------|----------------------------------------------------------------------------------------------------|----------------------------------------------------------------------------------------------------|
|----------------------------------------------------------------------------------------------------|----------------------------------------------------------------------------------------------------|----------------------------------------------------------------------------------------------------|

For more information about our company and products, please visit our web site.

## Go to www.truAPM.com for further information

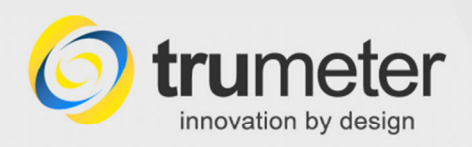

## Contents

| Introduction                                                                                                    | 1  |
|----------------------------------------------------------------------------------------------------|----|
| Minimum system requirements                                                                                                    | 1  |
| How to install the software                                                                                                    | 2  |
| Stage 1: Register and download the APM Device Selector software       2         Initial setup – test and connect       6         Stage 2: Download the APM Configurator Software       7         Download Updates for Offline Use       13 |    |
| Troubleshooting                                                                                                    | 15 |
| Technical Support                                                                                                    | 17 |
| Contacting the Help Desk                                                                                                    |    |
| Appendix /Reference                                                                                                    | 19 |
| CE Conformity                                                                                                    |    |
| Index                                                                                                    | 21 |
| For your own Notes                                                                                                    | 22 |

#### **Record of document updates**

| Issue | Document update record | Updated<br>by                 | Date         | Approved<br>by |
|-------|------------------------|-------------------------------|--------------|----------------|
| 1.02  | Draft first issue      | Philip Tory,<br>Authorgraphic | 22 July 14   |                |
| 1.03  | Amendments from NH     | Philip Tory                   |              |                |
| 1.04  | Amendments from NH     | Philip Tory                   | 30 Sept 2014 |                |
|       |                        |                               |              |                |
|       |                        |                               |              |                |

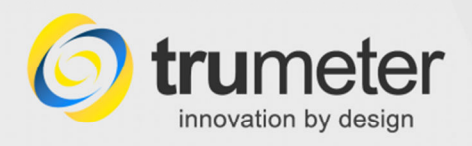

## Introduction

The Trumeter APM Configurator software allows you to programme and download individual custom configurations onto your APM meters. You can set the range, display colour, warning levels etc. Custom configurations are stored in non-volatile Flash Memory.

APM Configurator runs on almost any PC running Windows XP, Vista, 7 or 8, 32-bit or 64-bit.

#### **Key Features**

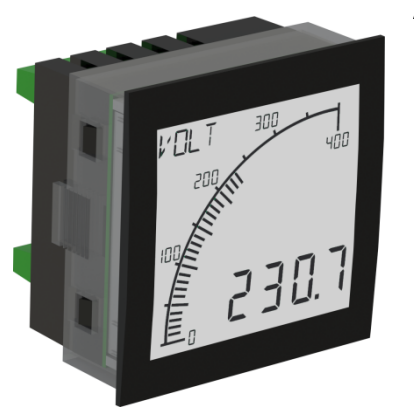

APM meters feature the following:

- High accuracy
- Digital and analogue displays
- High contrast, excellent visibility
- Wide-angle display no parallax errors
- Set points to trigger an alarm display if a preset threshold is reached, e.g. change colour, flash and/or give a message
- "Output" models (AXO) can switch a signal to external devices or equipment when the threshold is reached.

Through the **APM Configurator software** you can configure:

- The screen background colour;
- Flash or change the backlight colour, and display on-screen messages at a user-defined setpoint (trigger threshold);
- Bar graph scale: positive, centre zero or negative, and more;
- 4-character programmable display. Show a default label/message, or show the Span and Offset (applied to the input signal).

For more information, see <u>www.truapm.com</u>.

## Minimum system requirements

The APM Configurator software installs directly onto a Windows-based PC. It is not intended to install over a network or run from a server. The APM Configurator software needs:

- a PC or laptop running Windows XP, Vista, 7 or 8 operating system, 32- or 64-bit
- Microsoft .NET Framework. (If you don't have this, you can download it from <u>www.microsoft.com/net</u>).
- A spare USB 2.0 port
- An internet connection for initial software installation and updates.
- A USB cable with Type A to Type B connectors:

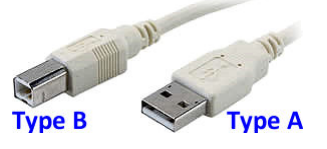

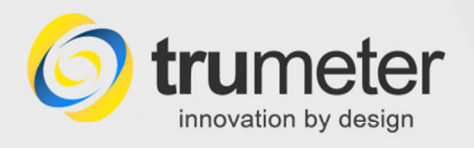

## How to install the software

Each model of APM meter (Volts, Amps, Frequency, etc) has its own specific **APM Configurator software**, therefore there are two stages to the installation process.

**Stage 1:** Firstly, you download the **APM Device Selector** software from our web site and install it on your target PC.

Stage 2: Next you use the APM Device Selector to detect your APM device(s), so that it can then download the correct **APM Configurator software** for your device(s).

#### Stage 1: Register and download the APM Device Selector software

#### www.truapm.com website > REGISTER FOR SOFTWARE > ...

You need an internet connection so that you can download the APM Device Selector software from our web site.

- We recommend that you go into Windows Explorer, and create a suitable folder where you can save the installation file and any future updates.
- To download the software, open an internet browser and go to www.truapm.com.
- At the top right of the screen, click on **REGISTER FOR SOFTWARE**. (For smaller screen resolutions, look for "**Menu**" on the orange bar at the top. Click on this and then select **Register for Software**.)

The Register to Download Software screen appears:

| innovation by design                                   | A SHEETS REGISTER FOR SOFTWARE CONTACT US |
|--------------------------------------------------------|-------------------------------------------|
| <b>Register to Download Software</b>                   |                                           |
| Name *                                                 |                                           |
| Matthew                                                | Smith                                     |
| First                                                  | Last                                      |
| Phone *                                                |                                           |
| 05958595857                                            |                                           |
| Email *                                                | ,                                         |
| matthew.smith@companyname.com                          |                                           |
| Region *                                               | ,<br>,                                    |
| Africa<br>Asia Pacific<br>Austrialasia<br>Europeo East |                                           |
| Europe - West                                          |                                           |
| Middle East<br>The Americas                            |                                           |
| United Kingdom                                         |                                           |
| Suprit                                                 |                                           |
| ∕∕                                                     |                                           |

• Fill in your contact details, select your region, and then click the **Submit** button.

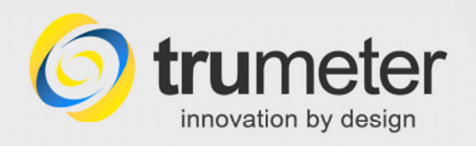

#### Use the Download Link from our email

Our system then sends you an email with a download link.

• Open the email and click the link. This takes you a download page on our web site:

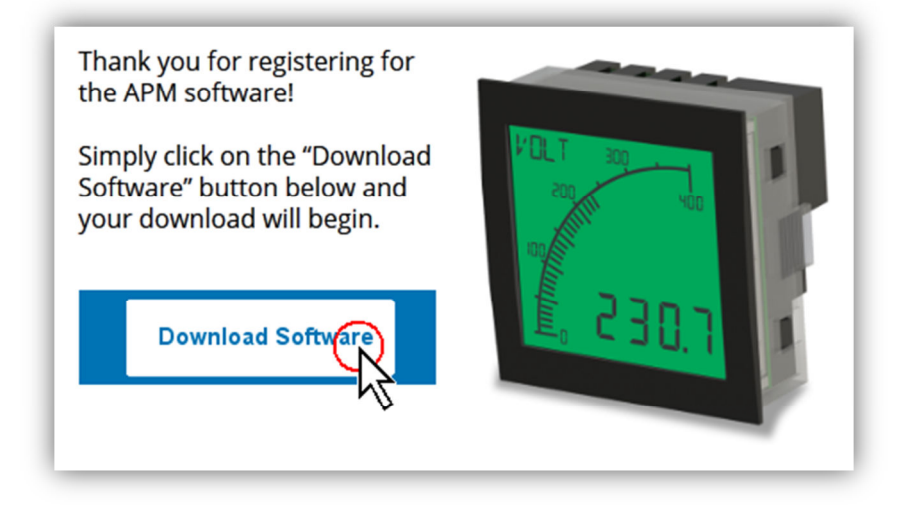

• Click the **Download Software** button, and then click **Run**:

| Do you want to run or save APM Configurator.msi (462 KB) from truapm.com? | Run         | <u>S</u> ave | • | <u>C</u> ancel | × |
|---------------------------------------------------------------------------|-------------|--------------|---|----------------|---|
|                                                                           | 1<br>1<br>1 |              |   |                |   |

(If you prefer to save a copy onto your PC, select **Save as**, and save the file to a convenient place on your computer:

|                                                                                    | Ellignes         | <u>S</u> ave    |
|------------------------------------------------------------------------------------|------------------|-----------------|
|                                                                                    |                  | Save <u>a</u> s |
| Do you want to run or save APM Configurator.msi (462 KB) from truapm.com? Run Save | $\mathbb{R}_{-}$ | Save and run    |
| 1                                                                                  | <u>}</u>         |                 |

The file **APM Configurator.msi** is less than 500 Kb, so it will not take long to download.

 If you see this warning message (or similar): "APM Configurator.msi is not commonly downloaded..." etc –

| ľ | ~ | APM Configurator.msi is not commonly downloaded and could harm your computer. 🛛 🗙 | 1 |
|---|---|-----------------------------------------------------------------------------------|---|
| Ĺ | Ø | Delete Actions View downloads                                                     | I |
| _ |   | <u>/</u> 2                                                                        |   |

- then click on the **Actions** button.

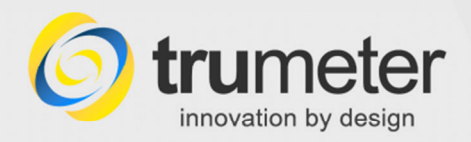

The SmartScreen Filter (or similar) may appear:

| SmartScr | reen Filter - Internet Explorer                                                                                                    |
|----------|----------------------------------------------------------------------------------------------------|
| 8        | This program might harm your computer                                                                                                    |
|          | Publisher: Unknown<br>Name: APM Configurator.msi                                                                                                    |
|          | SmartScreen Filter reported that this program is not commonly<br>downloaded and is not signed by its author.                                          |
|          | If you received this program as an unexpected solicitation, link, or attachment, it might be an attempt to fool you. We recommend that you delete it. |
|          | Don't run this program<br>(recommended)                                                                                                    |
|          | Delete program                                                                                                    |
|          | Run anyway                                                                                                    |
| What's   | SmartScreen Filter?                                                                                                    |

- Click on **Run anyway**. This will start the installation process.
- Alternatively, if you saved the file to disk, go to Windows Explorer, navigate to where you saved the file. Double-click on the **APM Configurator.msi** file.

This installs stage 1, the APM Device Selector.

#### Installing...

• If you see a Security Warning message like this: "The publisher could not be verified. Are you sure you want to run this software?" –

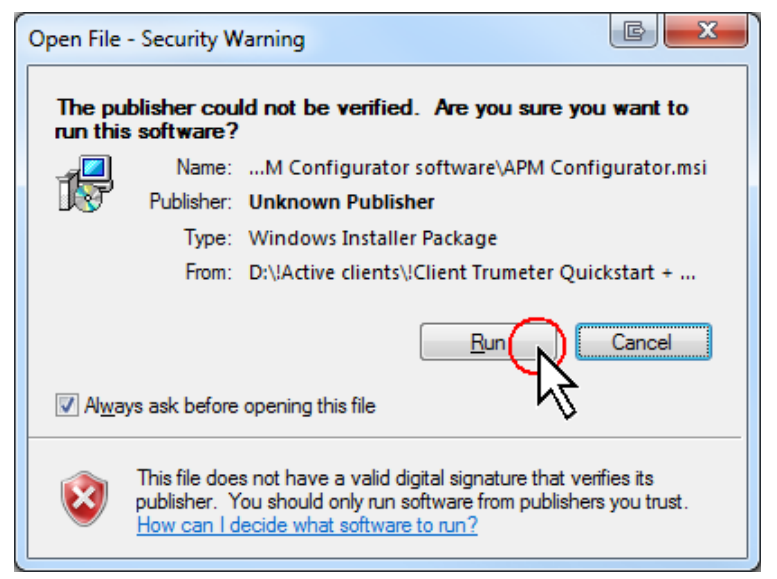

– then click **Run**.

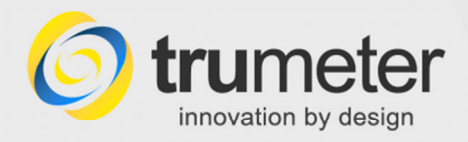

The APM Configurator Setup Wizard screen appears:

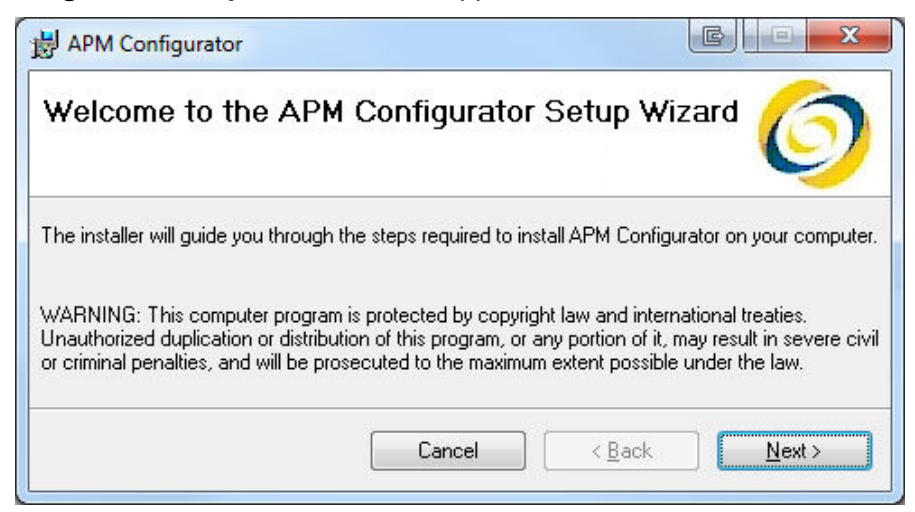

• Click Next. The Select Installation Folder screen appears:

| Select Installation Folder                                                                                                    | 6                                 |
|----------------------------------------------------------------------------------------------------|-----------------------------------|
| he installer will install APM Configurator to the following folder.<br>o install in this folder, click "Next". To install to a different folde<br><u>F</u> older: | er, enter it below or click "Brov |
| C:\Program Files (x86)\Trumeter\APM\                                                                                                    | Browse                            |

- Now you can select the installation folder. Unless you need to choose a different folder, we recommend that you leave it as the default setting shown. If you want to save it elsewhere, click **Browse** and find the required location.
- Click Next, and the Confirm installation screen appears.
- Click **Next**, and the **Installing APM Configurator** screen appears. The process may take about 30 seconds to install. Wait for it to finish.

When it has finished, the Installation Complete screen appears.

• Click Close.

#### Check for .NET Framework updates

Now use Windows Update to check for any critical updates to the .NET Framework.

- For example, in Windows 7, go to the **Start** button, click **All Programs**, and then click **Windows Update**;
- or find it in Windows Start > Control Panel > Windows Update.

This completes the first stage installation of the APM Device Selector. You will install the APM Configurator shortly.

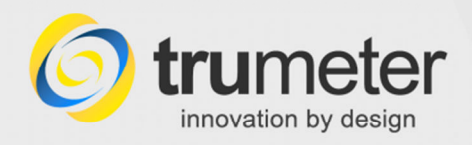

#### Initial setup - test and connect

Next, test the installation. You will need a **USB cable** with Type A and Type B connectors at either end.

 Plug the USB cable between the APM meter and a spare USB port on the PC.

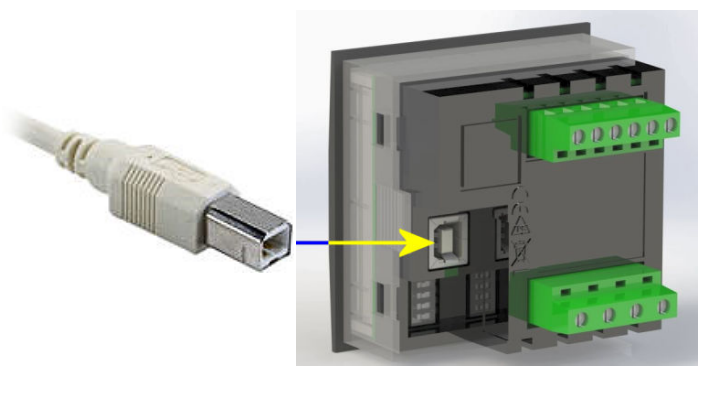

**APM** 

- On the PC, click on the APM Configurator Configurator icon on your desktop.
- Otherwise, go to Start button > All Programs > Trumeter > APM > APM Configurator:

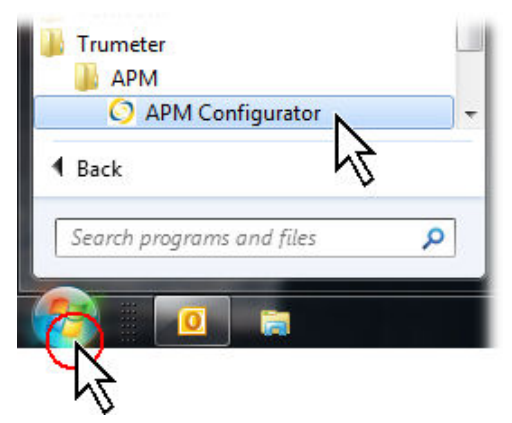

The APM Device Selector screen opens:

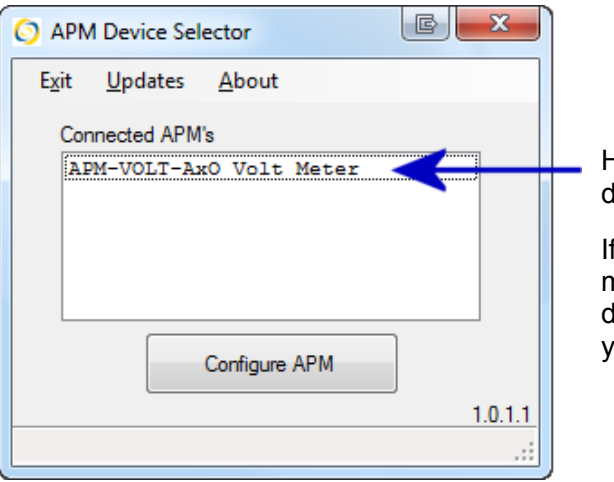

Here you will see the detected APM meter(s).

If you have other APM meters connected via different USB ports, you will see them here.

If you see the above screen, showing "Configure APM" then the Device Selector software has installed OK, and is working— it has detected the meter.

6

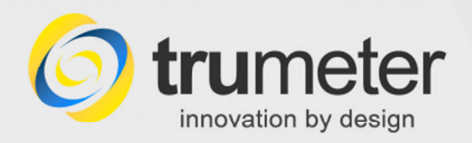

#### Understanding the screen display

If you have more than one APM connected to different USB ports on the computer, they will appear on the screen. This example shows two APMs connected. One already has its Configurator downloaded and is ready to run, while the other has not, so it is ready to download:

| O APM Device Selector                       | C X             |
|---------------------------------------------|-----------------|
| E <u>x</u> it <u>U</u> pdates <u>A</u> bout |                 |
| Connected APMs                              | $\frown$        |
| APM-AMP-AxO Ammeter                         |                 |
|                                             | M               |
| Configure APM                               |                 |
|                                             | 1.0.1.5         |
| Firmware 022120-02-R02 Software 02          | 2121-02-R02 .:: |
| C                                           |                 |

The APM Configurator software is already downloaded for this meter, so the button shows "Configure APM".

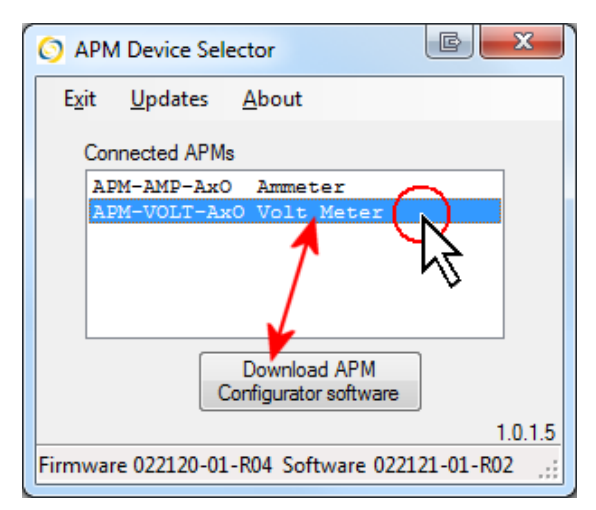

The APM Configurator software has not been downloaded for this meter, so the button shows "Download APM Configurator software".

At the bottom of the screen, you can see the version of the Firmware installed in the selected meter, and the corresponding Configurator software required.

#### Stage 2: Download the APM Configurator Software

The first time you install the Device Selector on this PC, you will then need to download the APM Configurator software for the connected meter, as follows:

 With the APM device selected, click the Download APM Configurator software button:

| O APM Device Selector                         |
|-----------------------------------------------|
| E <u>x</u> it <u>U</u> pdates <u>A</u> bout   |
| Connected APM's                               |
| APM-VOLT-AxO Volt Meter                       |
|                                               |
|                                               |
|                                               |
|                                               |
| Download APM                                  |
| Configurator software                         |
| 1.0.1.1                                       |
| Firmware 022120-01-R03 Software 022121-01-R02 |

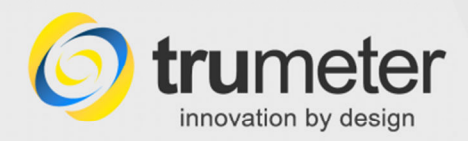

The system then connects to the APM server via the internet, and downloads the corresponding APM Configurator software for the device – in this example, a Voltmeter:

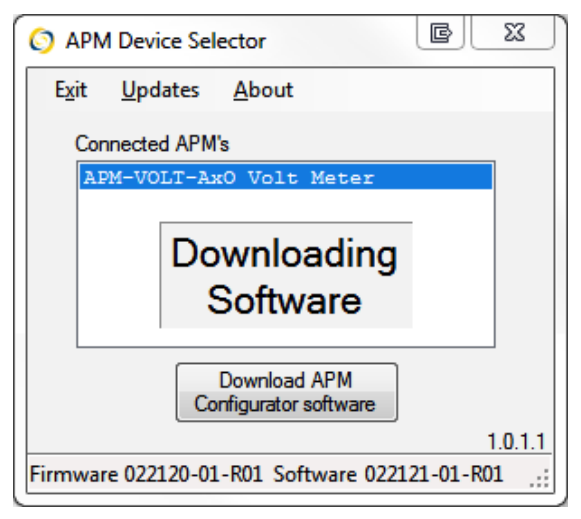

After a few seconds, the **APM Configurator screen** opens for that meter. The type of meter "Voltmeter" shows at the top of the screen, and  $\boxed{VOLT}$  in bold, lower down the screen:

| jile <u>A</u> PM Abo <u>u</u> t |                            |                        |                  | 7                                 |
|---------------------------------|----------------------------|------------------------|------------------|-----------------------------------|
| nput Signal                     |                            | Alarm 1 Alarm 2 Backli | ght Response     | •                                 |
| Display Range                   | Display Scalar             | Analogue Output        |                  | Alarm 1                           |
| Auto ranging                    | x1                         | Alarm Mode             |                  |                                   |
| Fixed                           | 🔘 User                     |                        |                  |                                   |
| Min 0 Max 600                   | Scale 1 Offset 0           | 4 mA current is equ    | al to displayed  | value of 0 VOLT                   |
| Display Peak Bar     Peak Hold  | Display Zero               | 20 mA current is equ   | ual to displayed | value of 600 VOLT                 |
|                                 | Display Zero if below this | Switch Output 1        | @ 0n             |                                   |
|                                 | threshold value 0 VOLT     |                        | Off              | <ul> <li>Above</li> </ul>         |
|                                 | Limit Decimal Places       | Change Backlight       | C Off            | Below 450                         |
|                                 |                            | (@) Flash              | Red              | Between                           |
|                                 | 3 (0.000)                  | Steady                 | 🔿 Green          | Outside                           |
|                                 | © 1 (0.0)                  |                        | 🔿 White          | Hysterisis                        |
|                                 | © 0 (0)                    | Show Message           |                  |                                   |
|                                 |                            | ΔΤ. 1                  |                  | 0% [1%] 20%                       |
| isplayed Message                | VOLT                       |                        | d Messager O     | utput 2 has priority over Output  |
|                                 |                            | NOTE TO Backlight an   | u messages, o    | utput 2 rids priority over Output |

This example is for a Voltmeter.

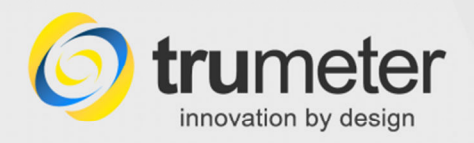

#### Install for the next Meter Type

Suppose you also need to configure another meter type, such as an Ammeter. Leave the APM Configurator window open.

• Unplug the USB cable from the voltmeter and plug it into the ammeter.

In a few seconds, the **APM Device Selector** display changes to indicate the new meter type—in this example, an **Ammeter**:

| 🗿 APM | Device Sel      | ector         |   | ß | x      |
|-------|-----------------|---------------|---|---|--------|
| Exit  | <u>U</u> pdates | <u>A</u> bout |   |   |        |
| Conr  | nected APM      | s             |   |   | 1      |
| AP    | I-AMP-AxO       | ) Ammeter     |   |   |        |
|       |                 |               |   |   |        |
|       |                 |               |   |   |        |
|       |                 | Configure APN | 1 |   |        |
|       |                 |               |   | 1 | .0.1.1 |
|       |                 |               |   |   | .::    |

• As before, click to select the meter, and then click the **Configure APM** button.

This downloads the Ammeter interface. Then the **APM Configurator screen** opens, indicating at the top that this is for an Ammeter, and **AMPS** lower down the screen:

| put Signal                                        |                            | Alarm 1 Alarm 2 Backlight Res                                   | ponse                       |
|---------------------------------------------------|----------------------------|-----------------------------------------------------------------|-----------------------------|
| Display Range                                     | Display Scalar             | Analogue Output                                                 | Alarm 1                     |
| <ul> <li>Auto ranging</li> <li>Fixed</li> </ul>   | ● x1<br>◎ User             | Alarm Mode                                                      |                             |
| Min 0 Max 5<br>Display Peak Bar                   | Scale 1 Offset 0           | 4 mA current is equal to disp<br>20 mA current is equal to disp | layed value of 0 AMPS       |
| Peak Hold                                         | Display Zero               |                                                                 |                             |
| External Sensor                                   | Display Zero if below this | Switch Output 1   On                                            | When the displayed value is |
| None      CT      Shunt     Primary     Secondary | threshold value 0 AMPS     | O Off                                                           | Above     275               |
| 5 5                                               | Limit Decimal Places       | Change Backlight                                                | Below 5.75     Between      |
| Current mV<br>5 6                                 | 3 (0.000)                  | Steady O Gr                                                     | een Outside                 |
|                                                   | © 1 (0.0)<br>© 0 (0)       | © W                                                             | ite Hysterisis              |
|                                                   |                            | Show Message                                                    | 0% 1% 20%                   |
| splayed Message                                   | (AMPS)                     | AL 1                                                            |                             |

This example APM Configurator screen is for an Ammeter.

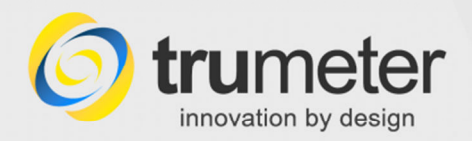

#### What Software Updates are available for my meter?

It is good practice to **check for updates** from time to time—there may be updates available for each meter type that you have. You may already have downloaded updates that are stored on the PC, or there may be more recent updates available now.

- Go to the APM Device Selector screen.
- ① Click to select the required meter.
- 2 select menu > Updates >
   3 Check for updates:

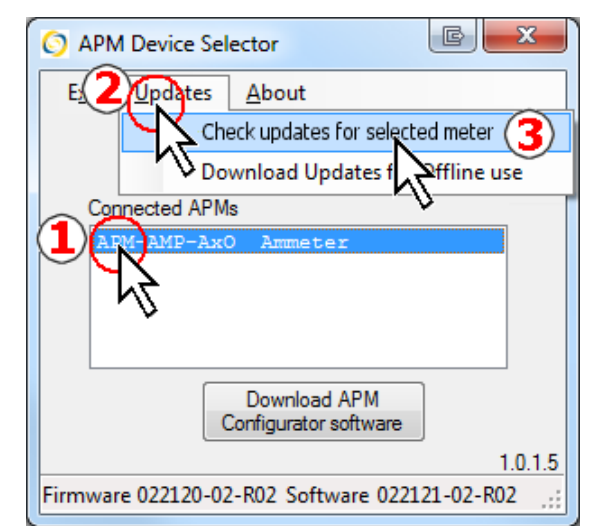

• The APM Information screen appears:

| APM Derived Information                                                      |                 |              |              |
|------------------------------------------------------------------------------|-----------------|--------------|--------------|
| Function                                                                     |                 | APM-VOLT-Ax  | O Volt Meter |
| APM Firmware Version Installed                                               |                 | 022120-01-R0 | 4            |
| Configurator Software Version Required                                       |                 | 022121-01-R0 | 2-XX         |
| Check online for<br>available Updates                                        |                 |              |              |
| APM Firmware Update Information                                              |                 |              |              |
| atest APM Firmware Version already<br>Jownloaded and ready to Install        | None Available  |              | [ Install ]  |
| Latest APM Firmware Version available to<br>download from the Internet       | Check Online fo | r updates    | Download     |
| Configurator Software Update Information                                     |                 |              |              |
| Configurator Software Version Installed                                      | No Software ins | talled       |              |
| Latest Configurator Software version for<br>currently installed APM firmware | Check Online fo | rupdates     | Download     |
| Latest Configurator Software version after<br>APM firmware has been updated  | Check Online fo | r updates    | Download     |
|                                                                              |                 |              |              |

Example

10

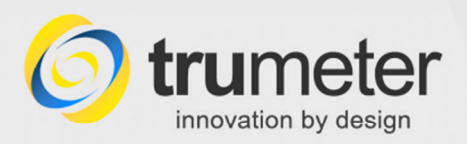

| APM<br>Derived<br>Information                         | <ul> <li>This shows you information about the selected APM meter:</li> <li>(a) Function: e.g. Voltmeter, Ammeter, Frequency meter, and whether it has a setpoint (threshold) <u>O</u>utput signal (AXO) or <u>N</u>o output signal (AXN)</li> <li>(b) The version of the firmware installed in the meter</li> </ul> |
|-------------------------------------------------------|----------------------------------------------------------------------------------------------------|
|                                                       | (c) The version of the APM Configurator software required for this meter.                                                                                                    |
| Check<br>online for<br>available<br>Updates<br>button | <ul> <li>Connect to the internet.</li> <li>Click the Check for available Updates button.</li> <li>This checks online for any new software, and will display the information in the device Firmware Update and Configurator Software Update boxes.</li> </ul>                                                        |

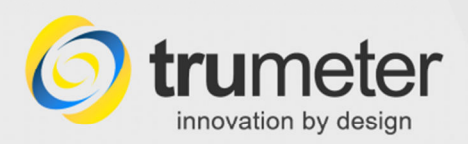

## APM Configurator Installation Guide Troubleshooting

| Firmware              | After you click the Check for available Updates button, this shows you:                                                                                                    |
|-----------------------|----------------------------------------------------------------------------------------------------|
| Update<br>Information | (a) if the latest firmware version is saved on the PC but waiting to be installed;                                                                                                    |
|                       | (b) if there is a newer firmware version waiting to be downloaded from our web site.                                                                                                    |
|                       | For example:                                                                                                    |
|                       | Firmware Update Information                                                                                                    |
|                       | Latest Firmware Version already<br>downloaded and ready to Install                                                                                                    |
|                       | Latest Firmware Version available to download from the Internet Download                                                                                                    |
|                       | Software Update Information                                                                                                    |
|                       | <ul> <li>If there is a download available, click the <b>Download</b> button. The software downloads, and a red message <b>Update Available</b> appears.</li> <li>Click the <b>Install</b> button:</li> </ul> |
|                       | Firmware Update Information Update Available                                                                                                    |
|                       | Latest Firmware Version already 022120-01-R04 Install                                                                                                    |
|                       | Latest Firmware Version available to<br>download from the Internet                                                                                                    |
|                       | Collumn Under Information                                                                                                    |
|                       | The firmware now updates. This may take up to 30 seconds or more:                                                                                                    |
|                       | 🔇 Update Firmware 💷 💷 🔀                                                                                                    |
|                       | Status                                                                                                    |
|                       | Load Firmware into memoryDone                                                                                                    |
|                       | Enabling APM BootloaderDone                                                                                                    |
|                       | Query Bootloader DynamicsDone                                                                                                    |
|                       | Erasing Old FirmwareDone                                                                                                    |
|                       | Programming new FirmwareDone<br>Resetting APMDone                                                                                                    |
|                       |                                                                                                    |
|                       |                                                                                                    |
|                       | DeviceSelector                                                                                                    |
|                       | APM reprogrammed sucessfully                                                                                                    |
|                       | ОК                                                                                                    |
|                       |                                                                                                    |
|                       | Click <b>OK</b> to finish.                                                                                                    |

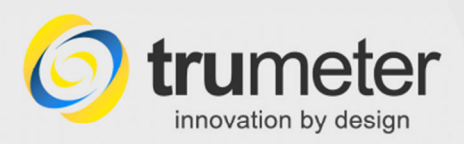

| Software<br>Update | After you click the <b>Check for available Updates</b> button, the screen shows you:                                                               |  |  |  |  |  |
|--------------------|----------------------------------------------------------------------------------------------------|--|--|--|--|--|
| Information        | (a) the version of the installed APM Configurator software;                                                                                        |  |  |  |  |  |
|                    | <ul> <li>(b) if there is a copy of the latest APM Configurator software already<br/>downloaded onto the PC and waiting to be installed;</li> </ul> |  |  |  |  |  |
|                    | (c) if there is a newer version waiting to be downloaded from our web site.                                                                        |  |  |  |  |  |
|                    | For example:                                                                                                    |  |  |  |  |  |
|                    |                                                                                                    |  |  |  |  |  |
|                    | Software Update Information                                                                                                    |  |  |  |  |  |
|                    | Software Version Installed No Software installed                                                                                                   |  |  |  |  |  |
|                    | Latest Software version for current fimware No newer updates Available Download                                                                    |  |  |  |  |  |
|                    | Latest Software version after firmware updates Available Download                                                                                  |  |  |  |  |  |
|                    |                                                                                                    |  |  |  |  |  |

#### **Download Updates for Offline Use**

#### APM Device Selector > menu > Updates > Download Updates for Offline Use

You can use the APM Configurator software where there is **no internet connection**, such as in a factory. To do this, you would download the required software onto a laptop, which you can then take to the factory. Then you would run the APM software offline to configure the APM meters there.

Note: You can pre-download the software updates whether there is a meter connected or not.

#### To download the files:

- Connect your computer to the internet.
- Open the APM Device Selector screen, and select menu > Updates > Download for Offline Use.
- Click to tick the checkboxes for those modules that you need to download.
   Note: AXO means these models have setpoint outputs (threshold trigger points).
   AXN means these models have no setpoint outputs.

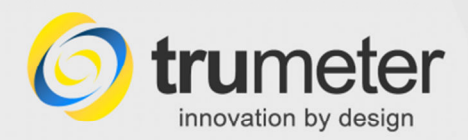

**Scenario:** In this example, suppose you have a voltmeter, an ammeter and a frequency meter, each with setpoint outputs (AXO version). You would need to download APM Firmware and APM Configurator software to suit.

The **Download for Offline Use** screen shows that certain Configurator modules for the voltmeter and ammeter were downloaded previously and are already on your PC:

| 022173-01-R03   | APM-VOLT-AXO   |                    |
|-----------------|----------------|--------------------|
| 022173-02-R03   | APM-AMP-AXO    |                    |
| 022173-03-R03   | APM-FREQ-AXO   | Downloaded OK      |
| 022173-04-R03   | APM-VOLT-AXN   | Already Downloaded |
| 022173-05-R03   | APM-AMP-AXN    | Already Downloaded |
| 022173-06-R03   | APM-FREQ-AXN   | Already Downloaded |
| 022121-02-R02-0 | 0 APM-AMP-ANO  | Downloaded OK      |
| 022121-02-R02-0 | 0 APM-AMP-AXO  | Downloaded OK      |
| 22121-03-R02-0  | 0 ADM-VOLT-AXN | Downloaded OK      |
| 2121-05-B02-0   | 0 APM-AMP-AXN  | Already Downloaded |
| X22121-06-R02-0 | 0 APM-FREO-AXN | Already Downloaded |
| -•              |                |                    |

- Select what you need and then click **Download selected updates**. The software should download within a few seconds.
- As each module completes its download, the checkbox clears its tick and the screen shows **Downloaded OK** to confirm.
- When it has finished downloading the updates, click Close to continue. The files are
  installed in the main software installation path, which you can see at
  menu > Help > About > About APM Configurator. They will be ready for use when you
  operate offline to configure the APMs.

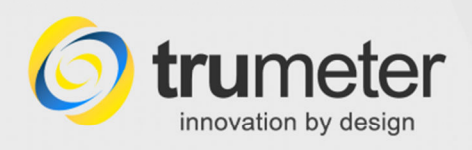

## Troubleshooting

#### 1. Error message when you try to download the APM Device Selector software

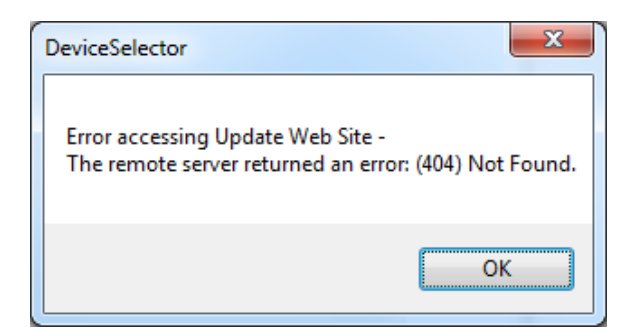

If you still see the error message:

Error message: "Error accessing Update Web Site – The remote server returned an error: (404) Not Found"

- If this happens, check your internet connection. For example, can you still navigate through web sites via the browser?
- In Device Selector, click OK and try again.
- Click **OK**, close the APM Device Selector, and then open it and try again.

If you still have problems:

- Check your Firewall, Anti-virus and User Security settings.
- Reboot the PC and try again.
- Ask your IT department for help.

#### 2. No device connected?

When you start the APM Device Selector, the screen is blank – nothing appears to be connected.

- Check that you have connected an APM meter.
- Check the USB connector cable. Unplug and reconnect each end, in case there is a bad connection. The APM meter type should show within a few seconds.
- If there is still no display, close the APM Device Selector, open it again. Check the cable.
- Try a different connector cable or a different meter, to help you diagnose the problem.

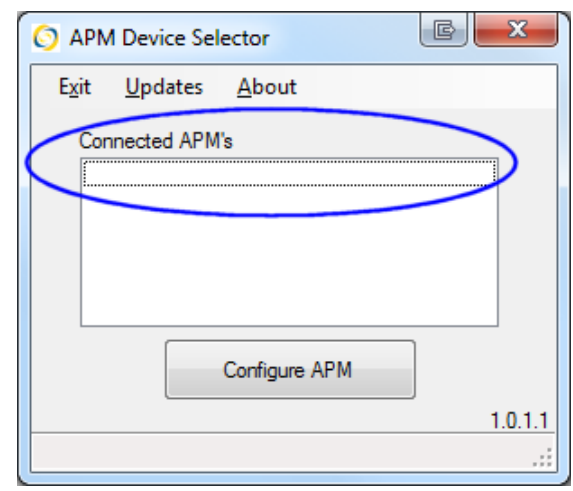

No devices showing...

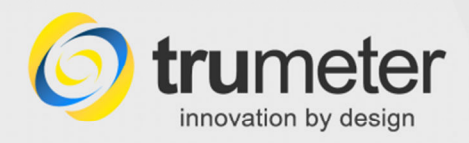

#### 3. Bootmode APM not detected

While updating the firmware, there is an Error message "Bootmode APM not detected":

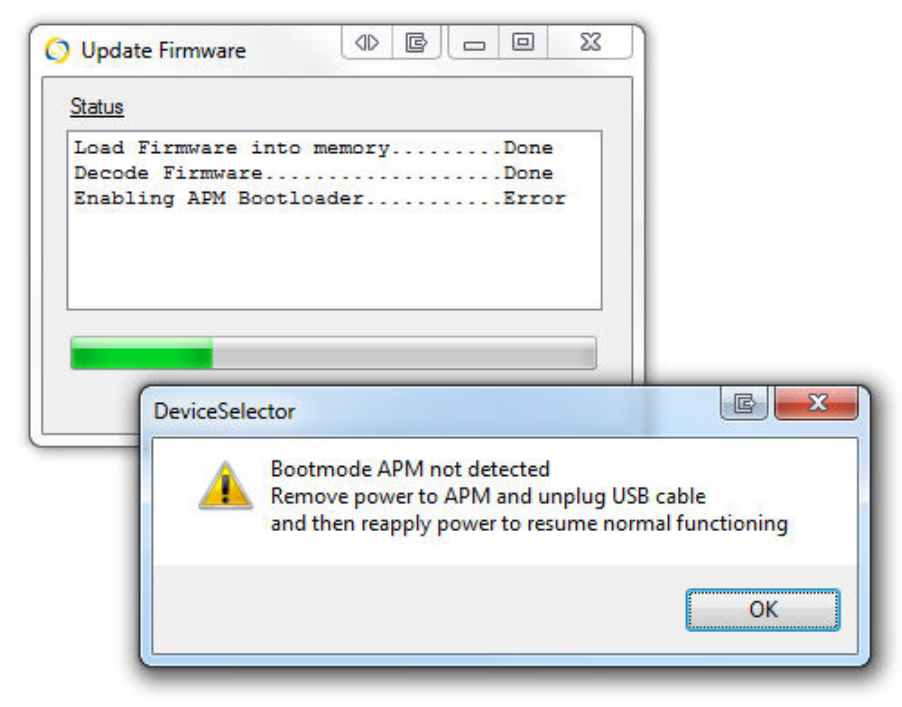

Error message – Bootmode APM not detected

- Remove power to the APM meter.
- Unplug the USB cable.
- Re-apply power, re-connect the APM meter and try again.

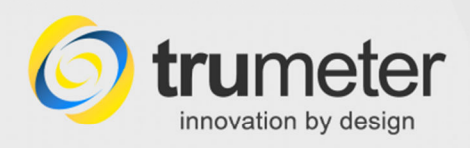

.....

## **Technical Support**

#### **Contacting the Help Desk**

#### Please use this Help Guide first

If you have a problem with installing or running the APM Configurator, please look in this manual first, to see whether your question is answered here.

If you cannot resolve the issue, please contact your supplier.

If it still cannot be resolved, email Trumeter Customer Service at info@trumeter.com.

They may ask for the firmware and software version numbers - see below.

#### Find the Version numbers

Technical Support may ask you for the various APM firmware and software versions.

#### **APM Device Selector version**

• Open the **APM Device Selector**.

The Device Selector software version number shows at the bottom right of the screen:

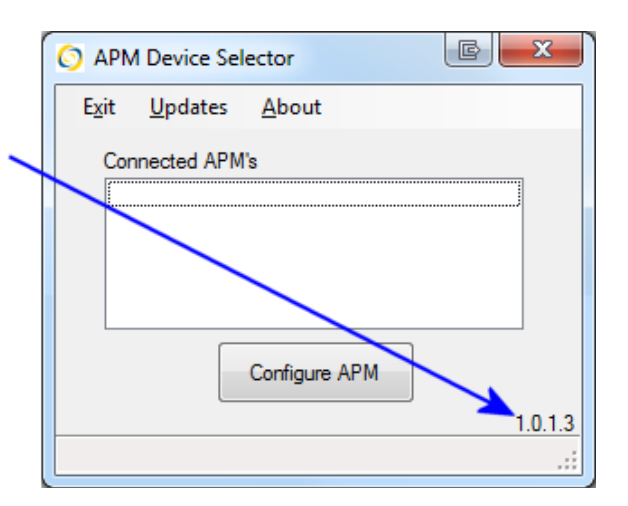

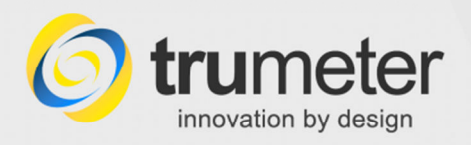

#### **APM Configurator version**

• Open the **APM Configurator** and select menu > **About > About APM Configurator**:

| () Information    |                                                      |
|-------------------|------------------------------------------------------|
| 0                 | trumeter<br>innovation by design                     |
| APM Configurator  | Version R02-00                                       |
| Installation Path | C:\ProgramData\Trumeter\APM\022121-01-R02-<br>00.exe |
| APM Name          | APM-VOLT-AxO Volt Meter                              |
| APM Firmware      | 022120-01-R03                                        |
| www.truAPM.com    | Close                                                |

The Information screen shows you:

- the APM Configurator version
- the Installation Path on this PC
- The **APM Name**—the model name or type of APM meter, e.g. APM-VOLT-AXO Voltmeter
- The APM Firmware version.

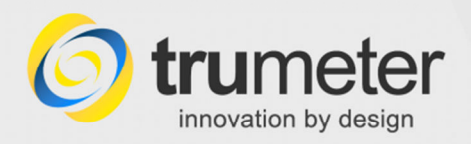

.....

## Appendix /Reference

#### **CE Conformity**

Trumeter APM panel meters conform to CE requirements In accordance with **EN ISO 17050-1:2010**. This applies to model numbers:

APM-VOLT-APO; APM-VOLT-ANO; APM-VOLT-APN; APM-VOLT-ANN; APM-APO; APM-AMP-ANO; APM-AMP-APN; APM-AMP-ANN; APM-FREQ-APO; APM-FREQ-ANO; APM-FREQ-APN; APM-FREQ-ANN.

# CE

These conform to:

| Reference      | Title, Edition (date)                                                                                   |
|----------------|----------------------------------------------------------------------------------------------------|
| IEC 61010-1:   | Safety requirements for electrical equipment for measurement, control, and laboratory use 3.0 (2010-06) |
| IEC 61326-1    | EMC requirements for equipment designed for measurement, control and laboratory use 2.0 (2012-07)       |
| IEC 61000-4-2  | Electrostatic discharge (ESD) immunity test 2.0 (2008-12)                                               |
| IEC 61000-4-3  | Radiated, radio frequency, electromagnetic field immunity test 3.2 (2010-04)                            |
| IEC 61000-4-4  | Electrical fast transient/burst immunity test 3.0 (2012-04)                                             |
| IEC 61000-4-5  | Surge immunity test 3.0 (2014-05)                                                                       |
| IEC 61000-4-6  | Immunity to conducted disturbances, induced by radio frequency fields 4.0 (2013-10)                     |
| IEC 61000-4-8  | Power frequency magnetic field immunity tests 2.0 (2009-09)                                             |
| IEC 61000-4-11 | Immunity to voltage dips, interruptions and variations. 2.0 (2004-03)                                   |
| CISPR-11       | Conducted and Radiated Emissions 5.1 (2010-05)                                                          |
|                |                                                                                                    |

Please see the **EC Declaration of Conformity** on page 20.

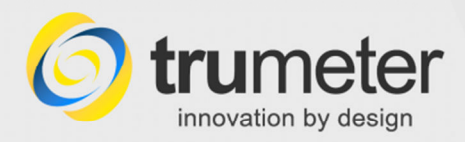

### **EC Declaration of Conformity**

|                                                          | In a set la set la set | dealar                                     |                                                                |                |
|----------------------------------------------------------|----------------------------------------------------------------------------------------------------|--------------------------------------------|----------------------------------------------------------------|----------------|
|                                                          | innovation by                                                                                                    |                                            | alaration of Conform                                           | :+             |
|                                                          |                                                                                                    |                                            | In accordance with EN ISO 17050-1:2010                         | <u>Ity</u>     |
| Ve                                                       | Frumeter Technolog                                                                                                    | ies Ltd                                    |                                                                |                |
| of H                                                     | Frumeter House<br>Hornby Street                                                                                                    |                                            |                                                                |                |
| L<br>E<br>E                                              | Lancs<br>England<br>BL9 5BW                                                                                                    |                                            |                                                                |                |
| n accordan                                               | ce with the follow in                                                                                                    | Directives:                                |                                                                |                |
| 20                                                       | 006/95/EC                                                                                                    | The                                        | Low Voltage Directive (LVD)                                    |                |
| 20                                                       | 004/108/EC                                                                                                    | The                                        | Electromagnetic Compatibility Directive (EMC)                  |                |
| 20                                                       | 011/65/EU                                                                                                    | The                                        | Restriction of Hazardous Substances Directive (RoHS 2)         |                |
| ereby decla                                              | are under our sole re                                                                                                    | spansibility th                            |                                                                |                |
| F                                                        | quipment                                                                                                    | APM                                        | Panel Meter                                                    |                |
| M                                                        | lodel number(s)                                                                                                    | APM                                        |                                                                | I T-ANN        |
|                                                          |                                                                                                    | APM                                        | -APM-APO' APM-AMP-ANO' APM-AMP-APN' APM-AM                     | IP-ANN:        |
|                                                          |                                                                                                    |                                            |                                                                | REO-ANN        |
|                                                          |                                                                                                    | AFW                                        | - Regard, armer regardo, armer regarno, armer                  |                |
| re in confo                                              | rmity with the appl                                                                                                    | icable requirem                            | ents of the following documents:                               | Edition (Data) |
| <u>R</u>                                                 |                                                                                                    | <u>Title</u>                               | mente feu electrical environment feu mener de control environ  | Edition (Date) |
| IE                                                       | 20 61010-1                                                                                                    | laboratory us                              | e<br>e                                                         | 3.0 (2010-06)  |
| IE                                                       | EC 61326-1                                                                                                    | EMC requirer<br>laboratory us              | nents for equipment designed for measurement, control and<br>e | 2.0 (2012-07)  |
| IE                                                       | EC 61000-4-2                                                                                                    | Electrostatic                              | discharge (ESD) immunity test                                  | 2.0 (2008-12)  |
| IE                                                       | EC 61000-4-3                                                                                                    | Radiated, rac                              | lio-frequency, electromagnetic field immunity test             | 3.2 (2010-04)  |
| IE                                                       | EC 61000-4-4                                                                                                    | Electrical fast                            | transient/burst immunity test                                  | 3.0 (2012-04)  |
| IE                                                       | EC 61000-4-5                                                                                                    | Surge immur                                | ity test                                                       | 3.0 (2014-05)  |
| IE                                                       | EC 61000-4-6                                                                                                    | Immunity to c                              | conducted disturbances, induced by radio-frequency fields      | 4.0 (2013-10)  |
| IE                                                       | EC 61000-4-8                                                                                                    | Power freque                               | ncy magnetic field immunity tests                              | 2.0 (2009-09)  |
| IE                                                       | EC 61000-4-11                                                                                                    | Immunity to v                              | oltage dips, interruptions and variations.                     | 2.0 (2004-03)  |
| С                                                        | ISPR-11                                                                                                    | Conducted a                                | nd Radiated Emissions                                          | 5.1 (2010-05)  |
| hereby dec                                               | clare that the equipn                                                                                                    | nent named abo                             | ove has been designed to comply with the relevant sections of  | the above      |
| eferenced s                                              | specifications. The u                                                                                                    | nit complies wi                            | th all applicable Essential Requirements of the Directives.    |                |
|                                                          | -                                                                                                    | Ack                                        |                                                                |                |
| igned by: .                                              | Name:                                                                                                    | Jeff Al                                    | en 🦰                                                           |                |
|                                                          | Position:                                                                                                    | Techni                                     | cal Director                                                   | 4              |
|                                                          | Done at                                                                                                    | Bury                                       |                                                                | 14             |
|                                                          | On                                                                                                    | 25 <sup>th</sup> Ju                        | ne 2014                                                        | DOOLOOD        |
|                                                          |                                                                                                    |                                            | Document                                                       | (issue 1)      |
| rumeter T                                                | echnologies Ltd                                                                                                    | tel                                        | +44 (0)161 705 4317                                            |                |
|                                                          | ouse                                                                                                    | fax                                        | +44 (0)161 705 4319                                            |                |
| frumeter H                                               |                                                                                                    |                                            |                                                                |                |
| frumeter H<br>Europa Bus                                 | iness Park                                                                                                    | 11-20-20-20-20-20-20-20-20-20-20-20-20-20- |                                                                |                |
| Crumeter H<br>Europa Bus<br>Barcroft Str<br>Bury BI 0 55 | iness Park<br>reet<br>3T                                                                                                    | email                                      | info@trumeter.com                                              |                |

20

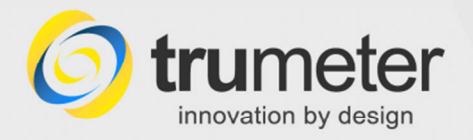

## Index

| .NET Framework                       |           | 1    |
|--------------------------------------|-----------|------|
| .NET Framework updates               |           | 5    |
| 404 Not Found                        |           | 15   |
| About APM Configurator               | 14,       | 18   |
| Actions button                       |           | 3    |
| APM Configurator screen              | 8         | 8, 9 |
| APM Configurator Setup Wizard        |           | 5    |
| APM Configurator software            | 1         | , 7  |
| APM Configurator version             |           | 18   |
| APM Configurator.msi is not commonly | y         |      |
| downloaded                           |           | 3    |
| APM Derived Information              |           | 11   |
| APM Device Selector screen           |           | 6    |
| APM Device Selector version          |           | 17   |
| APM firmware version                 |           | 18   |
| APM Information screen               |           | 10   |
| APM meters                           |           | . 1  |
| APM name                             |           | 18   |
| Appendix                             |           | 19   |
| Available Undates                    |           | 13   |
| AXN no output signal                 | 11        | 13   |
| AXO output signal                    | 11,<br>11 | 13   |
| Bootmode APM not detected            | · ·,      | 16   |
| connot soo dovico                    | •••••     | 15   |
| CE Conformity                        | •••••     | 10   |
| Check for evoluble undetee           | <br>4     | 19   |
| check for updates                    | 12,       | 10   |
|                                      | •••••     | 10   |
| Configurator Setup wizard screen     | •••••     | 5    |
| Configurator version                 | •••••     | 18   |
| Configure APM                        |           | 9    |
| Confirm installation screen          | •••••     | 5    |
| Contact Help Desk                    | •••••     | 17   |
| Contents                             |           | 1    |
| Customer Service                     |           | 17   |
| Declaration of Conformity            |           | 20   |
| Device Selector version              |           | 17   |
| Document update record               |           | 1    |
| Download APM Configurator Software   |           | 7    |
| Download for Offline Use             | 13,       | 14   |
| Download Link from our email         |           | 3    |
| Download selected updates            |           | 14   |
| Download Software button             |           | 3    |
| Downloading software                 |           | 8    |
| EC Declaration of Conformity         |           | 20   |
| Email Download Link                  |           | 3    |
| EN ISO 17050                         |           | 19   |
| Error accessing Update Web Site      |           | 15   |
| Error message                        | 15        | 16   |
| Error messages                       | ,         | 15   |
| Features                             |           | .0   |
|                                      | •••••     | י    |

| (                     | 1         | Firmware I Indate                    | 11               |
|-----------------------|-----------|--------------------------------------|------------------|
| undates               | 5         | Firmware Update Information          | 12               |
|                       | 15        | How to install the software          | 2                |
| figurator 14          | 18        | Information (About) screen           | . <u>~</u><br>18 |
|                       | 3         | Initial setun                        | 6                |
| n screen 8            | . 0       | Install for next meter type          | . U<br>Q         |
| or Setup Wizard       | , 9<br>5  | Installation Complete screen         | . 9<br>5         |
| or software           |           | Installation Folder screen           | . J<br>5         |
|                       | , /<br>10 | Installation nath                    | . J<br>10        |
|                       | 10        | Installation path                    | 10               |
|                       | 2         | internet connection                  | 12               |
| ormation              | 11        | Introduction                         | 10               |
| ortar ortan           | 6         | Kov Easturea                         | . I<br>1         |
| ector version         | .0        | Leaded                               | . I<br>17        |
|                       | 10        | Minimum avatam requiremente          | 14               |
|                       | 10        | No device corrected?                 | . I<br>4 ह       |
| i screen              | 10        | No device connected?                 | 10               |
|                       | . 1       |                                      | 13               |
|                       | 18        |                                      | 13               |
|                       | 19        | publisher could not be verified      | .4               |
| S                     | 13        | Record of document updates           | . 1              |
| Ignal 11,             | 13        | Reference                            | 19               |
| al 11,                | 13        | Register and download                | . 2              |
| not detected          | 16        | Register to Download Software screen | . 2              |
| е                     | 15        | Run anyway                           | . 4              |
|                       | 19        | Security Warning message             | . 4              |
| ble updates 12,       | 13        | Select Installation Folder screen    | . 5              |
| S                     | 10        | setpoint outputs 11,                 | 13               |
| up Wizard screen      | 5         | Setup Wizard screen                  | . 5              |
| sion                  | 18        | SmartScreen Filter                   | . 4              |
|                       | 9         | software installation path           | 14               |
| on screen             | . 5       | Software Update Information          | 13               |
| sk                    | 17        | Software Updates 10,                 | 11               |
|                       | 1         | Stage 1 installation                 | . 2              |
| e                     | 17        | Stage 2 installation                 | . 7              |
| onformity             | 20        | system requirements                  | . 1              |
| version               | 17        | Technical Support                    | 17               |
| e record              | . 1       | Test and Connect                     | . 6              |
| Configurator Software | . 7       | Troubleshooting                      | 15               |
| fline Use 13,         | 14        | Trumeter Customer Service            | 17               |
| rom our email         | . 3       | Update Available                     | 12               |
| ed updates            | 14        | Updates for Offline Use              | 13               |
| are button            | 3         | Updates, check                       | 13               |
| tware                 | . 8       | USB 2.0 port                         | . 1              |
| of Conformity         | 20        | USB cable 1                          | , 6              |
| Link                  | 3         | Version - APM Configurator           | 18               |
|                       | 19        | Version numbers                      | 17               |
| Update Web Site       | 15        | warning message                      | . 3              |
|                       | 16        | Windows operating system             | . 1              |
|                       | 15        | Windows Update                       | . 5              |
|                       | -         |                                      | -                |

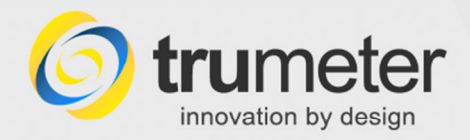

## For your own Notes

—— End ———